iOS 7 已經出版了,已下的 iPhone 及 iPad 可以升版到第7版.

iPhone

- iPhone 4.
- iPhone 4S.
- iPhone 5.
- iPhone 5C.
- iPhone 5S.

#### iPad

- iPad 2.
- iPad 第三代.
- iPad 第四代.
- iPad mini.

#### iPod touch

• Fifth-generation iPod touch.

有兩種方法可以升版:

- 從 iPad 上直接升版.
- 用電腦及 iTune 來升版.

以下為介紹兩種升版步驟.

## iPad 升版前注意事項

- 將 iPad 的電充滿,或插上電源來升版.
- 如有遇到錯誤請停下來或取消,拿到電腦 課來,讓老師看一下.

### 從 iPad 上直接升版

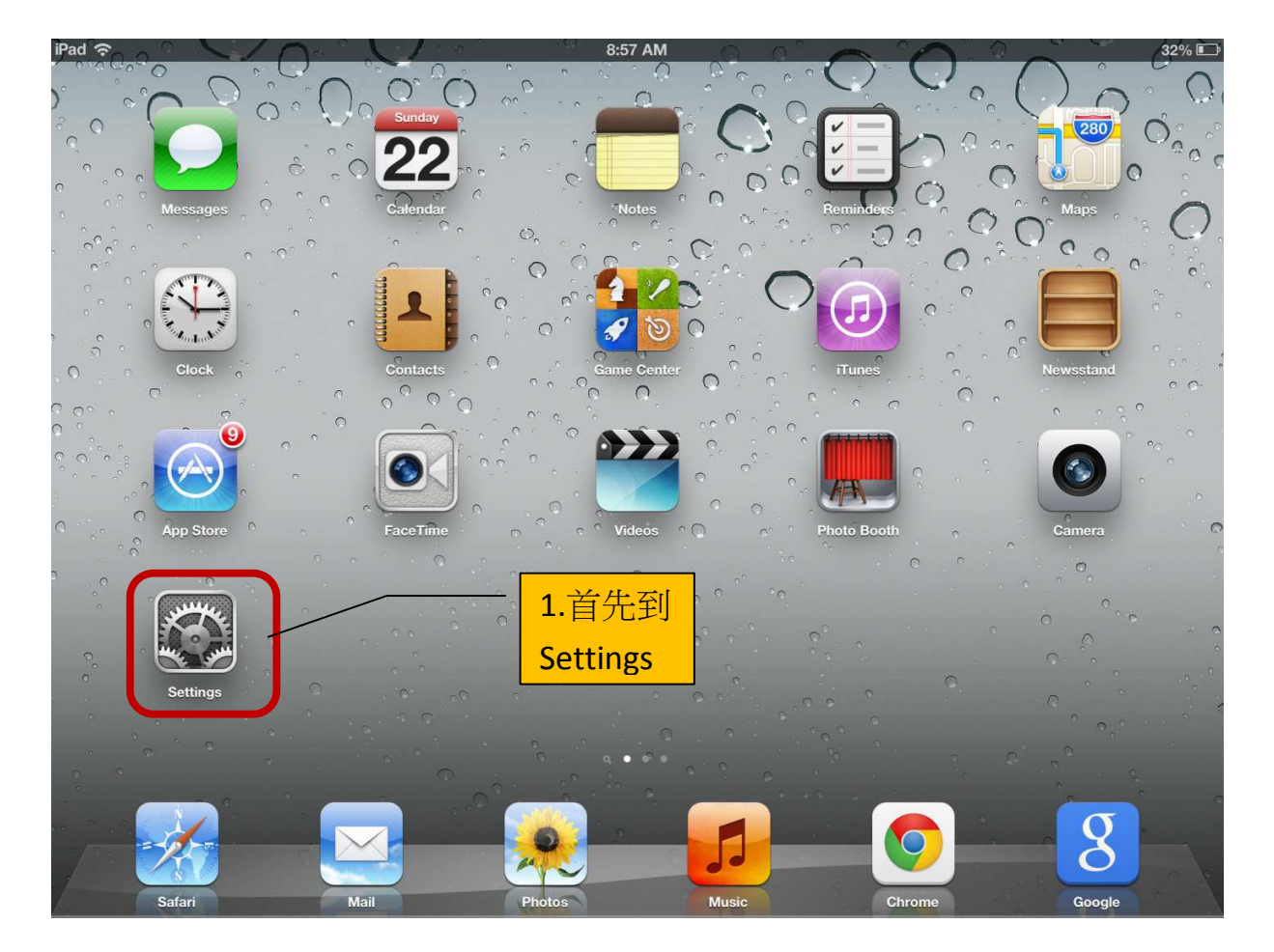

| iPad 🗢                    | 8:57 AM                                                                         | 32% 💷              |  |
|---------------------------|---------------------------------------------------------------------------------|--------------------|--|
| Settings                  | General                                                                         |                    |  |
| Airplane Mode             |                                                                                 |                    |  |
| Wi-Fi Bayar3a00           | About                                                                           | >                  |  |
| Bluetooth Off             | Software Update                                                                 | >                  |  |
| C Do Not Disturb OFF      | Usage                                                                           | 之<br>王至II Software |  |
| <b>O</b> Notifications    | Siri                                                                            |                    |  |
| General                   |                                                                                 | Not Connected >    |  |
| Sounds                    | iTunes Wi-Ei Sync                                                               | >                  |  |
| Brightness & Wallpaper    | 2. 然後到 General                                                                  |                    |  |
| Picture Frame             | Spotli                                                                          | >                  |  |
| Privacy                   | Auto-Lock                                                                       | 5 Minutes >        |  |
| 🖄 iCloud                  | Passcode Lock                                                                   | Off >              |  |
| Mail, Contacts, Calendars | iPad Cover Lock / Unlock                                                        | ON                 |  |
| C Notes                   | Automatically lock and unlock your iPad when you close and open the iPad cover. |                    |  |
| E Reminders               | Restrictions                                                                    | Off >              |  |
| Messages                  | Use Side Switch to:                                                             |                    |  |

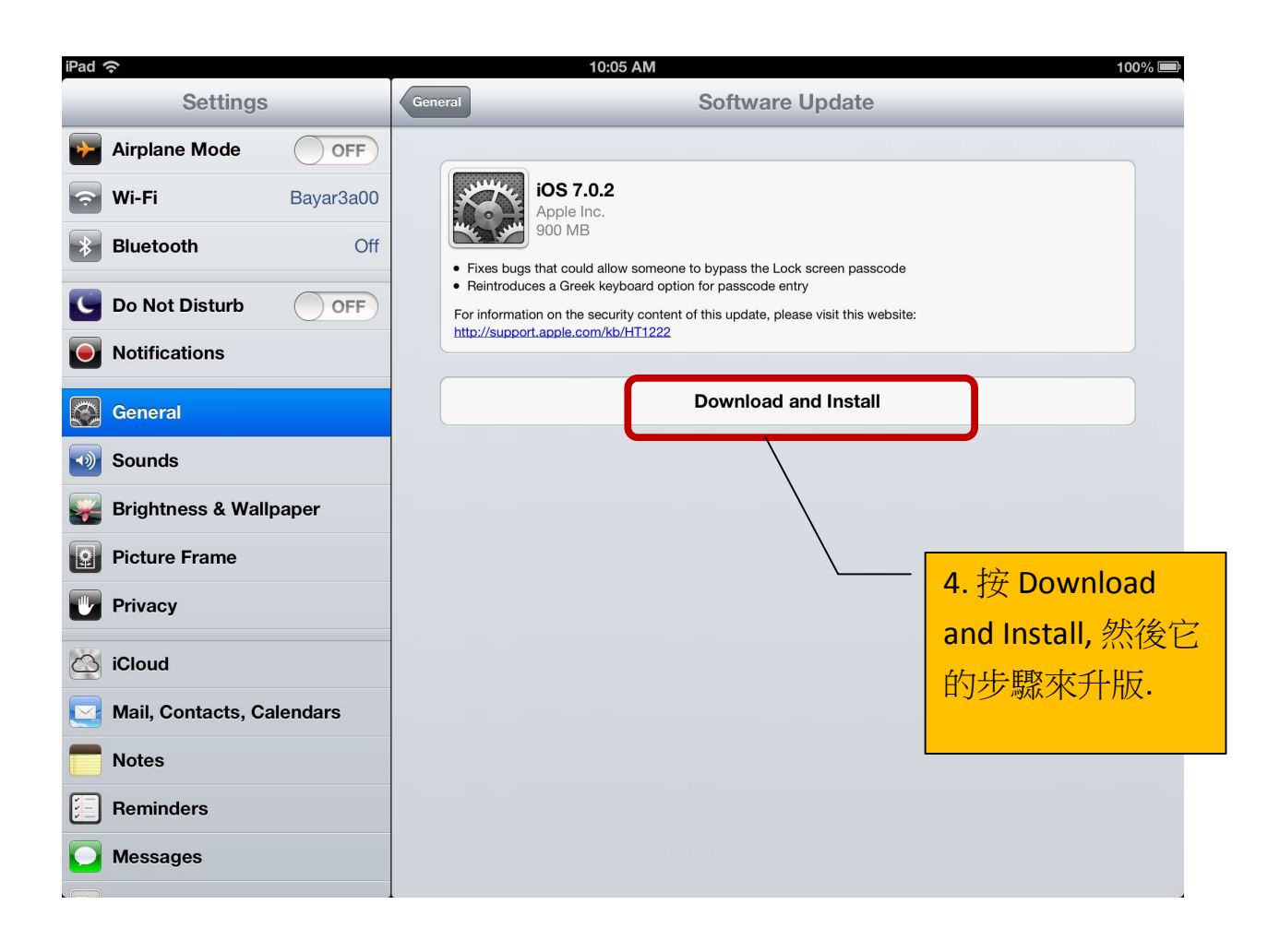

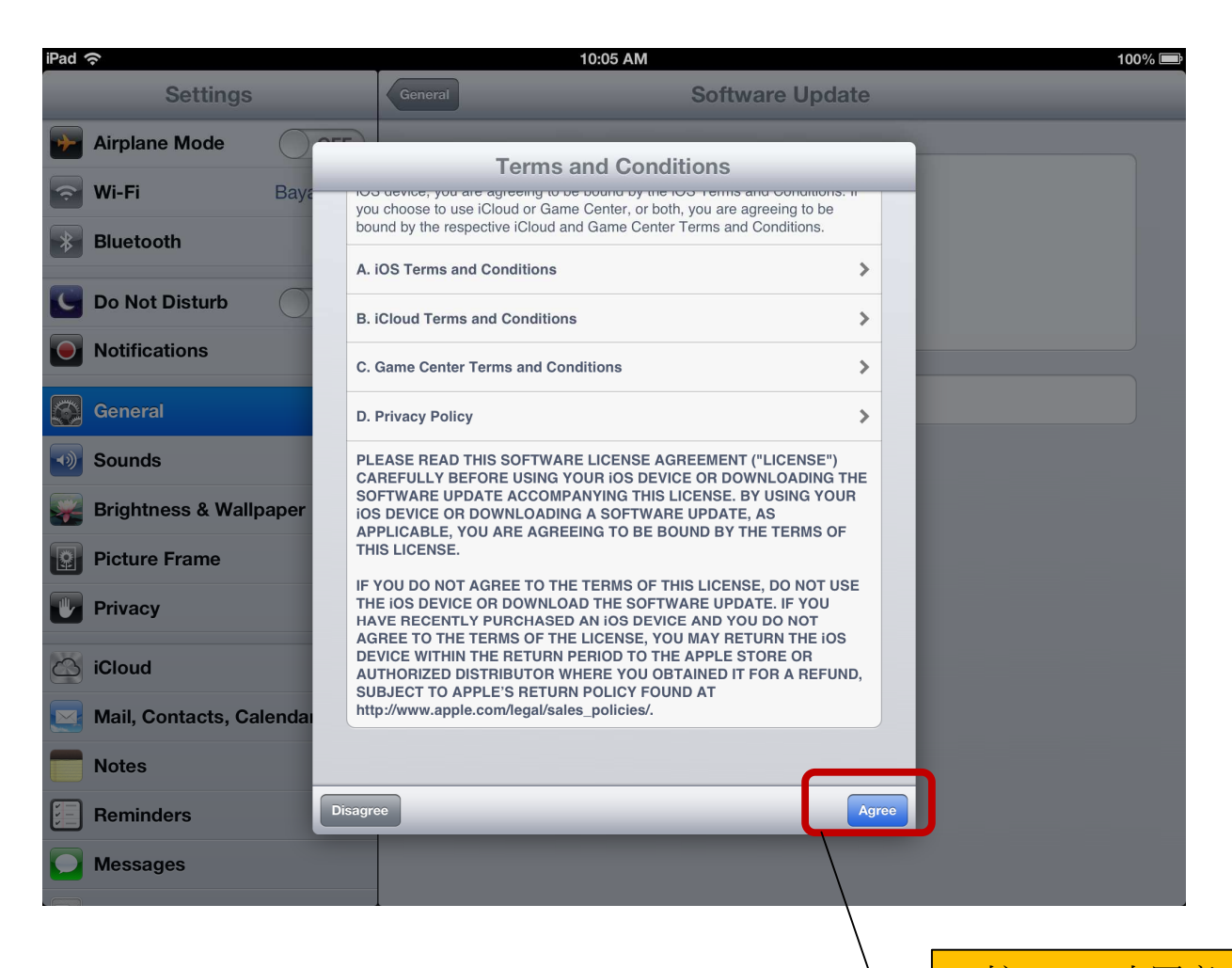

5. 按 Agree 來同意 新版的使用規章.

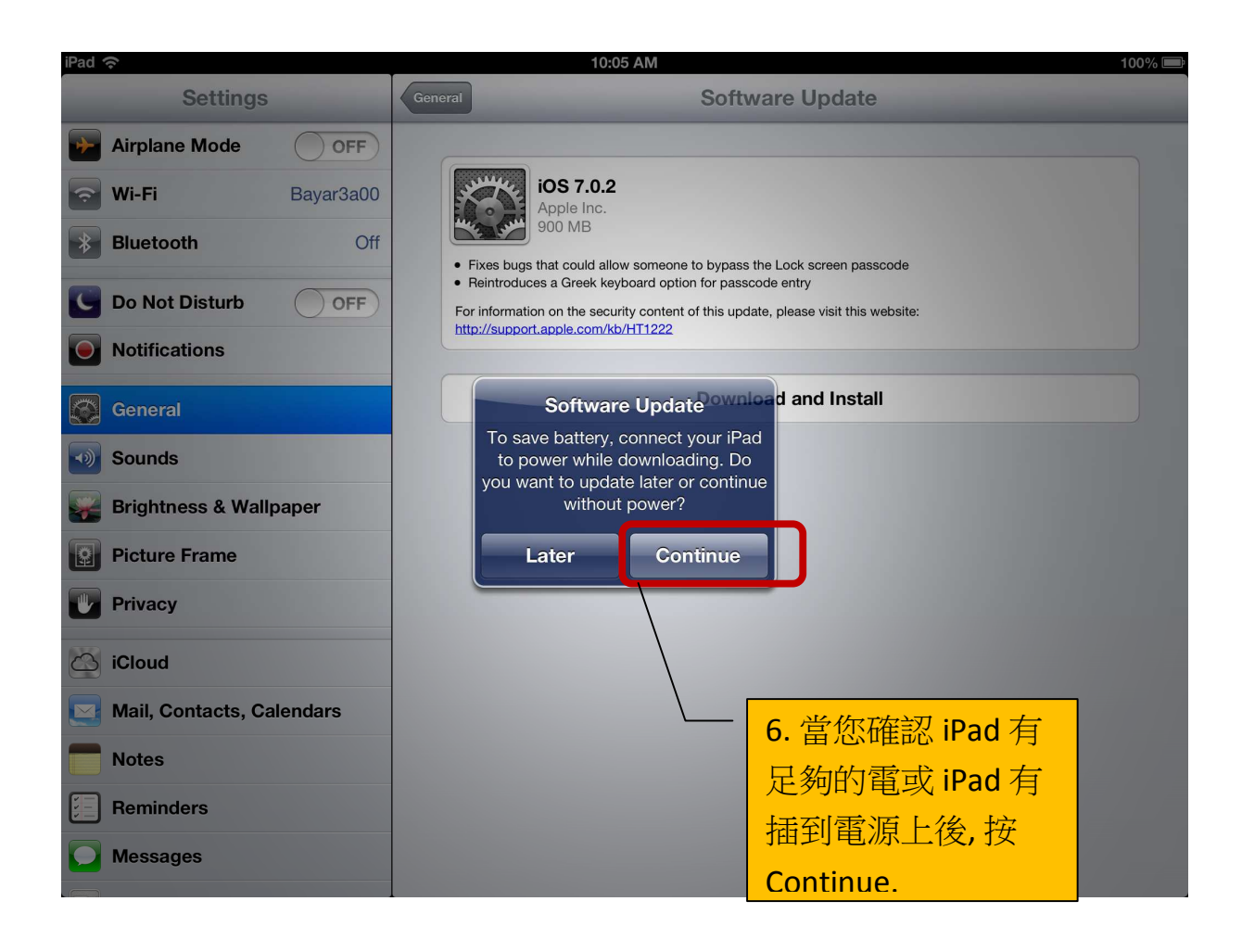

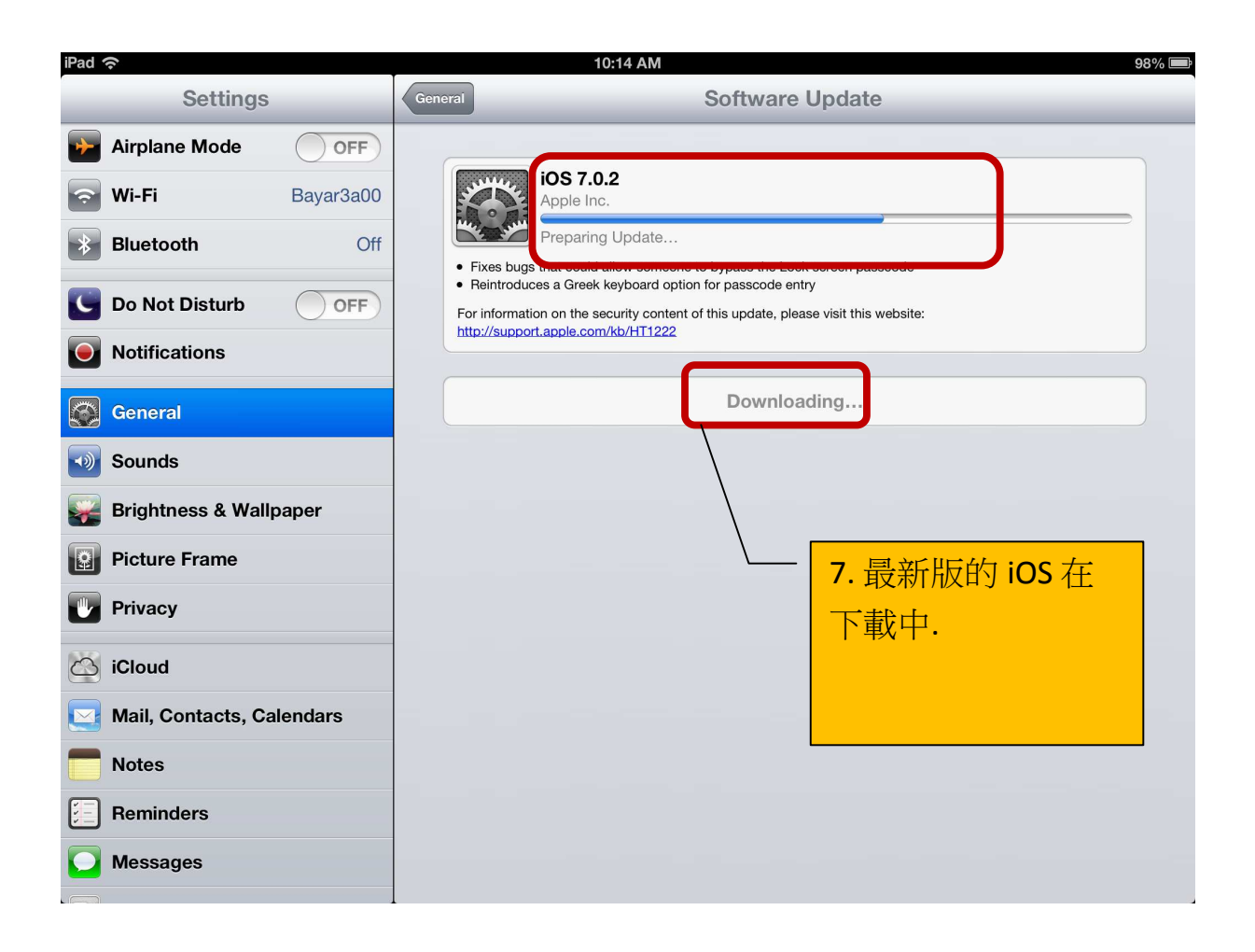

8. iPad 會自動的安裝新版,iPad 也會自動的關機及自動的開機,所以請 耐心的等待,大約需要 20 至 30 分鐘的時間. 12:30 PM

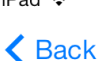

# Location Services

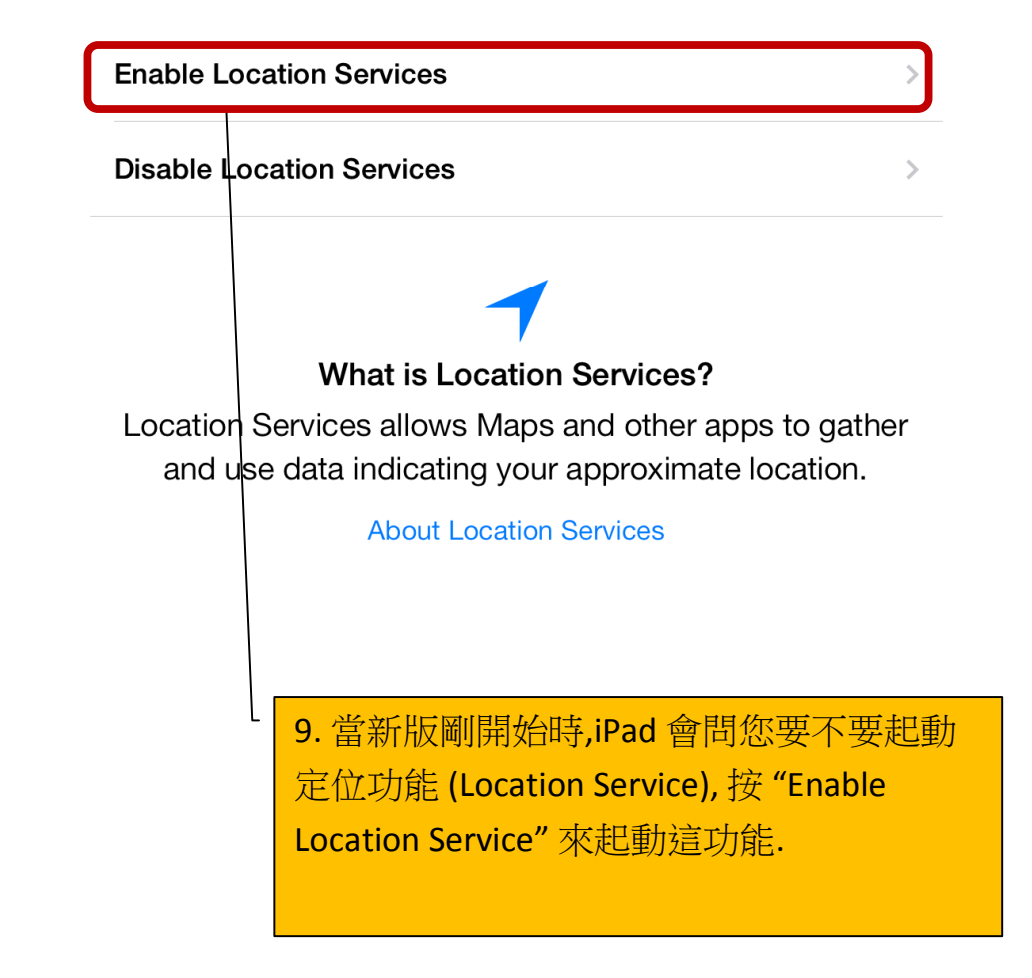

iPad 穼

## Create a Passcode

Enter a four-digit passcode.

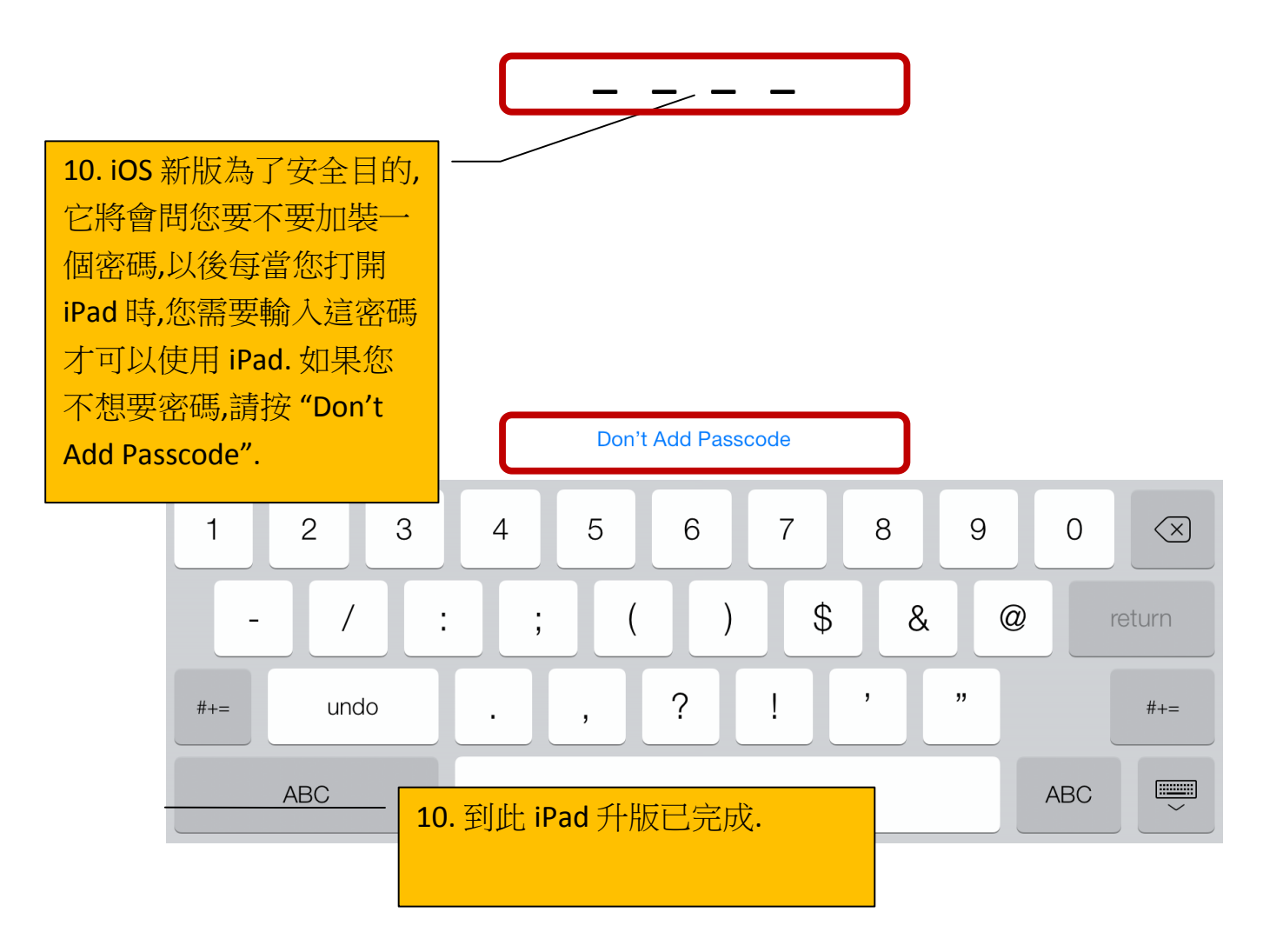

### 用電腦及 iTune 來 升版

- 將 iPad 插到電腦上
- iTune 應該會自動打開. 如果等了一段時間 iTune 還沒有打開,請自己將 iTune 打開.
- 當 iTunes 打開後,在 iPad 上按一下.

| File Edit View Controls St | ore Help                |                       |                        |
|----------------------------|-------------------------|-----------------------|------------------------|
| 🎜 Music 🗘                  | Songs Albums Artists Go | enres Playlists Radio | ad 🔺 iTunes Store      |
| PLAYLISTS                  | 山文歌曲 ▶ →                |                       |                        |
| 🕸 Genius                   | 99 songs 68 hours       |                       | =J'+ =O<br>View Add To |
| untitled folder            | A Mamo                  | Time Arbit            | Conro Dati             |
| 🔯 90's Music               | 1 V Kirs Goodhuo        | 4.22 Lookem 美世常雄      | Genie Kau<br>憲法语行空     |
| Classical Music            | 2 ✓ 一天到時游泳的角 ▲          | 6:12                  | Other                  |
| 🖗 Music Videos             | 3 / 一樣的目光               | 545 按N下 iPad #        | 専習語行音                  |
| My Top Rated               | 4 ✓ 一午中最爱               | 4.23                  | Other                  |
| Recently Added             | 5 ✔ 一路上有你               | 4:48 張學友 等你等到我心痛      | Other                  |
| Recently Nuced             | 6 ✔ 万水千山纵横              | 3:08 關正傑 万水千山纵横       | 流行音乐                   |
| 读 Recently Flayed          | 7 ✔ 上海灘                 | 3:11 葉麗儀              | Goa                    |
| ₩ TOP 23 MOST Flayed       | 8 🗸 不老的传说               | 3:43                  | Other                  |
|                            | 9 🗸 东南西北风               | 4:31                  | Pop                    |
| <b>⇒</b> 甲又獸囲              | 10 🗸 两忘烟水里              | 3:14 黄霑 一代鬼才-黄霑       | 流行音乐                   |
| 蒙的進行式-陳淑樺                  | 11 🗸 中国话                | 3:14 S.H.E            | Other                  |
| <b>診</b> 聖誕歌曲              | 12 ✔ 九百九十九朵玫瑰           | 4:08                  | Other                  |
| ■● 英文歌曲                    | 13 🗸 今天                 | 3:47                  |                        |
| 韓文歌曲                       | 14 ✓ 今天你要嫁给我            | 4:32                  | Рор                    |
|                            | 15 ✔ 从开始到现在             | 4:35                  | Рор                    |
|                            | 16 🖌 借口                 | 4:18                  | R&B                    |
|                            | 17 🗸 倩女幽魂               | 3:35 張國滎              | Other                  |
|                            | 18 🗸 假如                 | 4:20 Walker           | 臺灣流行音                  |
|                            | 19 🗸 光阴的故事              | 3:18 羅大佑              | Other                  |
|                            | 20 🗸 再回首                | 4:12 姜育恆 实力男人         | Other                  |
|                            | 21 ✔ 再說一次我愛你            | 4:34                  |                        |
| <b>+</b> . ₿.              | 22 マ 日人型                | 2-51                  |                        |

- 確定在 Summary 頁裏.
- 可已先 Back Up
- 按 Update 來升版, 然後安照它的步驟.

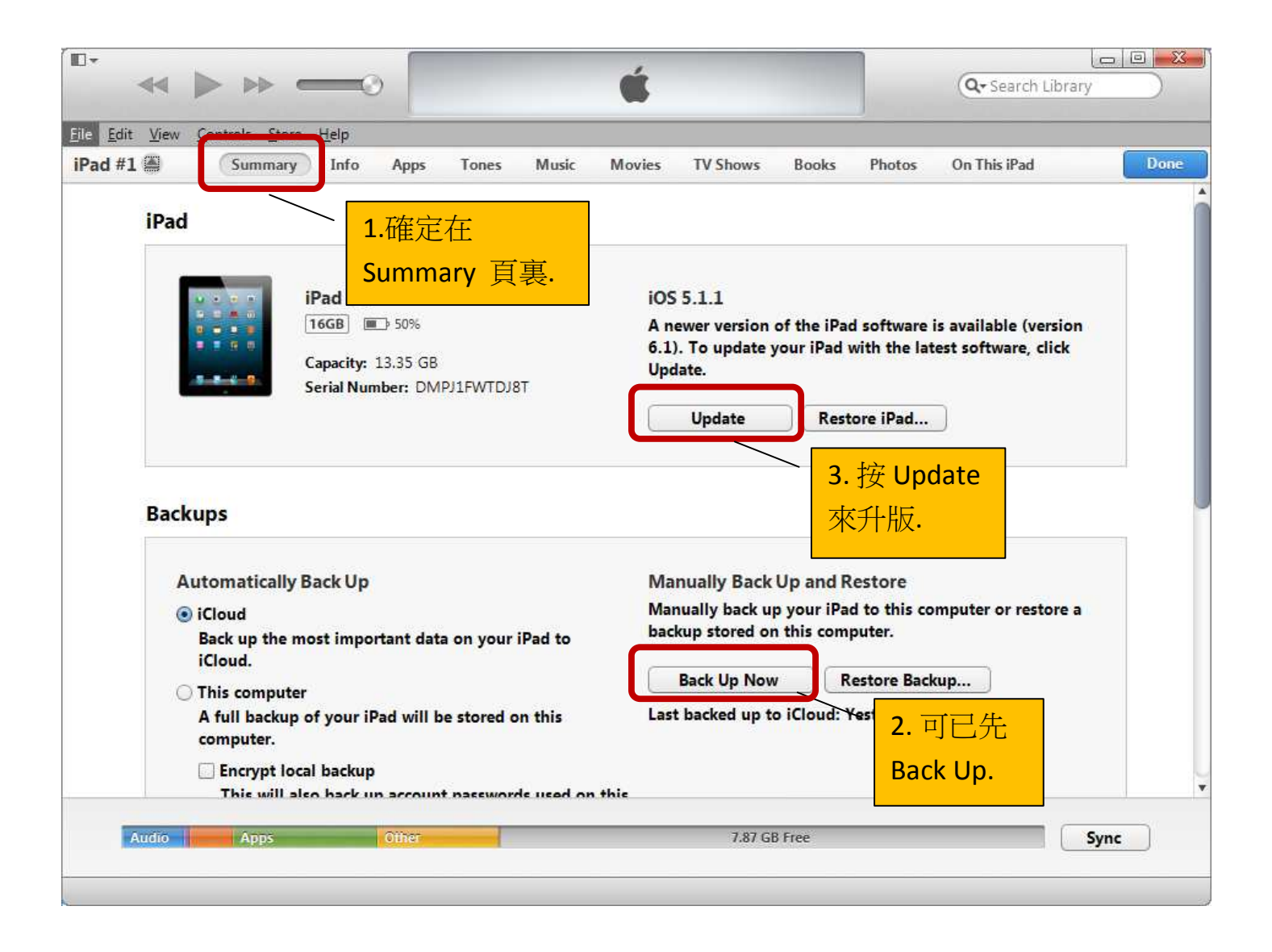